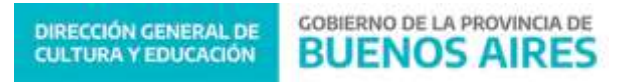

## **COMUNICADO Nº 180/2022**

| FECHA:      | 17/08/2022                                                                                          |
|-------------|----------------------------------------------------------------------------------------------------|
| RAMA:       | TODOS LOS NIVELES Y MODALIDADES                                                                     |
| EMITE:      | SECRETARÍA DE ASUNTOS DOCENTES DE AVELLANEDA                                                        |
| DESTINO:    | DIRECTIVOS / SECRETARIOS / DOCENTES                                                                 |
| ОВЈЕТО:     | SUNA Instructivo para la utilización de la novedad (Prolongación de Servicios Docente / No Docente) |
| TRANSCRIBE: | Área Comunicados                                                                                    |

# SUNA

Instructivo para la utilización de las novedades Prolongación de Servicios – Docente Prolongación de Servicios – No Docente

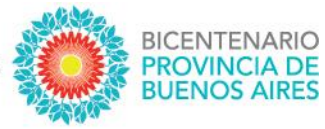

## SUNA

## Instructivo para la utilización de las novedades Prolongación de Servicios – Docente Prolongación de Servicios – No Docente

DIRECCIÓN PROVINCIAL DE GESTIÓN DE RECURSOS HUMANOS

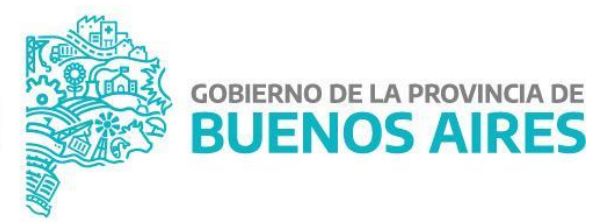

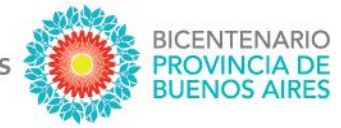

Se actualizó en la plataforma SUNA el circuito por el cual las Escuelas gestionan la continuidad de los suplentes y reemplazantes, para ellos se creó la novedad "Prolongación de Servicios" obteniendo las siguientes mejoras:

- Incorporar aquellas altas que se gestionaron por fuera de SUNA
- Simplificar la forma de gestionarla
- Disponer más y mejor información con relación a los agentes
- Mejorar la forma que SUNA interpreta la vinculación suplido/suplente reemplazante/reemplazado

#### ¿CÓMO SE CREAN ESTAS NOVEDADES?

El equipo de conducción selecciona en el menú lateral la bandeja de novedades, indica el "tipo de novedad" según corresponda (DOCENTE o AUXILIAR), en la caja "Descripción" ingresa: *Prolongación de Servicios* y hace clic en el botón [BUSCAR]; finalmente hace clic en el botón [SELECCIONAR] de la novedad que necesita utilizar.

| Mies<br>Nies<br>Nies<br>Nies<br>Nies | critorio<br>Inasistencia por pa<br>Novedades<br>i escuela<br>cencias | 79             |                    |               |
|--------------------------------------|----------------------------------------------------------------------|----------------|--------------------|---------------|
| + Novedades                          |                                                                      |                |                    | x             |
| Por favor                            | seleccione el t                                                      | tipo de noveda | ad que desea dar d | de alta       |
| + Novedades                          |                                                                      |                |                    | ×             |
| Descripción                          | Código                                                               | Clasificación  | Categoria          |               |
| prolongacion de servicios            |                                                                      | Todas 🗸        | Todas              | ✓ Q BUSCAR    |
|                                      | Novedad                                                              |                | Codigo             |               |
| Prolongaci                           | ón de Servicios - Docente<br>PSD                                     | 2              | PSD                | ✓ SELECCIONAR |
| Prolongació                          | n de Servicios - No Docen<br>PSND                                    | ite            | PSND               | ✓ SELECCIONAR |

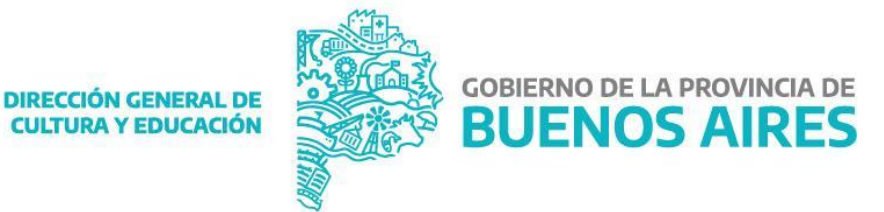

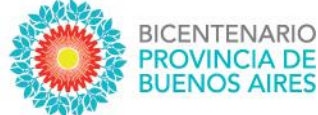

## ¿CÓMO SE UTILIZA ESTA NOVEDAD?

1. Ingresar el CUIL, luego clic en [BUSCAR DATOS] y corroborar que los datos del agente sean correctos.

| Novedades / Prolongación de Servicios - Docente            | • | • | • | • | • | •     | •     | • |
|------------------------------------------------------------|---|---|---|---|---|-------|-------|---|
| Agente Ingrese et CUIL det agente a cargar la novedad CUIL |   |   |   | E |   | lo: N | luevo | - |
| Q BUSCAR DATOS                                             |   |   |   |   |   |       |       |   |

**2.** A continuación, se listarán los desempeños con revista {Suplentes} o {Reemplazante} según corresponda. Se debe seleccionar el cual se desea prolongar.

| Novedades / Prolongación de Servicios - Docente |                                              |                            |                                 |                     |              |      |            |            |     |    | • •    | • •    |        |
|-------------------------------------------------|----------------------------------------------|----------------------------|---------------------------------|---------------------|--------------|------|------------|------------|-----|----|--------|--------|--------|
| Agente Ingrese et CUIL del agente a l           | cargar la novedad                            |                            |                                 |                     |              |      |            |            |     |    |        | Estado | Nuevo  |
| Ingrese CUIL sin guiones                        |                                              |                            | Q BUSCAR DATO                   | s                   |              |      |            |            |     |    |        |        |        |
| Datos del Agente Datos obtenid                  | Nombre completo                              |                            |                                 | Fecha de Nacimiento | (dd/mm/aaaa) |      | Domicilio  |            | ŧ.  |    |        |        |        |
| Desempeños y Movimiento<br>Sec Subsec           | DS (A continuación se listan lo<br>Desempeño | os cargos en HOST d<br>Reg | e la escuela 0001MS0001<br>Tipo | )<br>Area           | Carrera      | Int  | Desde      | Hasta      | Rev | Hs | Aï; ½0 | Тигпо  | Código |
| 8 0                                             | PR - PRECEPTOR                               | D                          | C                               |                     |              | REAL | 09/06/2022 | 19/06/2022 | S   | 0  | /      | м      | HOST   |

NOTA: los desempeños y movimientos que se listan son los mismos que se pueden observar en la opción "Mi Escuela" disponible en el menú lateral, y estos surgen directamente de la información de HOST actualizada cada 24 horas. En caso de no encontrar el desempeño, por favor intente nuevamente más tarde.

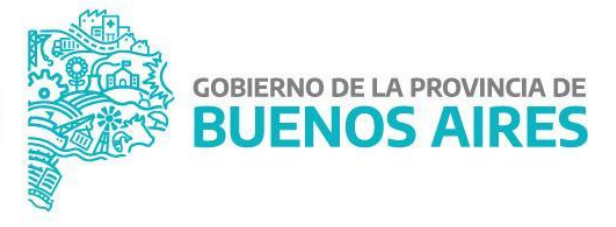

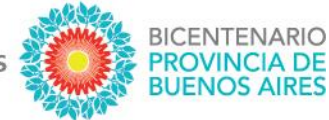

3. Corroborar los datos del SUPLIDO/REEMPLAZADO y seleccionar del listado la {Inasistencia Relacionada} que da origen a la necesidad de realizar la prolongación (esta lista está compuesta por las licencias administrativas o médicas procesadas por la Escuela) y hacer clic en [GENERAR NOVEDAD].

|                 |                                  | Nove                            | edades /              | Prolongaci          | ón de Serv                          | ricios - D    | ocente                      |                         |           |               |             |                     |                     |                 |                         | ••••                | • • •          | •••                 |
|-----------------|----------------------------------|---------------------------------|-----------------------|---------------------|-------------------------------------|---------------|-----------------------------|-------------------------|-----------|---------------|-------------|---------------------|---------------------|-----------------|-------------------------|---------------------|----------------|---------------------|
| Agente I        | Ingrese et CUI<br>e CUIL sin gui | L del agente a                  | a cargar la no        | vedad               |                                     |               | <b>Q</b> BUSCAR DA          | тоз                     |           |               |             |                     |                     |                 |                         |                     | Estado: I      | Nuevo               |
| Datos de<br>Dni | el Agente                        | 2 Datos obteni                  | ildos del agen<br>Non | ie<br>1bre completo | ,                                   |               |                             | Fecha de Nacim          | niento    | (dd/mm/aaaa)  |             | Domicilio           |                     |                 |                         |                     |                |                     |
| Desemp          | peños y M<br><u>Sec</u><br>8     | lovimient<br><u>Subsec</u><br>0 | Des<br>PR-F           | empeño<br>RECEPTOR  | tos cargos en HC<br><u>Reg</u><br>D | DST de la esc | tueta 0001MSOC<br>Tipo<br>C | Area                    |           | Carrera       | Int<br>REAL | Desde<br>09/06/2022 | Hasta<br>19/06/2022 | <u>Rev</u><br>S | Hs<br>O                 | <u>مکلایتم</u><br>۱ | <u>Turno</u> ( | Código<br>HOST<br>- |
| atos del        | I SUPLID                         | 0 / REEM                        | IPLAZAD               | 0                   |                                     |               |                             | Sin movimientos e       | n ta escu | ueta          |             |                     |                     |                 |                         |                     |                |                     |
| Inasiste        | Cu<br>27<br>mcia Rela            | il<br>ncionada                  |                       | <br> <br>           | Nombre y Apel                       | llido         | Secur<br>3                  | encia Subsecuenc<br>7 0 | cia       | Des<br>02/03/ | de<br>'2014 |                     |                     | Hasta           |                         |                     | Revista<br>T   |                     |
| ۲               | Cui<br>27                        |                                 |                       | Apellido y          | <b>/ Nombre</b><br>Administrativa   |               | Estado Fecha Desr           |                         |           |               |             |                     | Desde<br>/2022      |                 | Fecha Hast<br>30/06/202 | :a<br>2             |                |                     |

NOTA: SUNA identifica el período del desempeño que se desea prolongar, el período de la {Inasistencia relacionada} y los días no laborables que hay en estos dos; <u>por ello es que se listan únicamente las licencias administrativas/médicas que pueden ser utilizadas para realizar la prolongación</u>. En caso de no encontrarse la licencia, verificar en la bandeja de novedades si se ha generado la licencia administrativa o procesado la licencia médica e intente nuevamente.

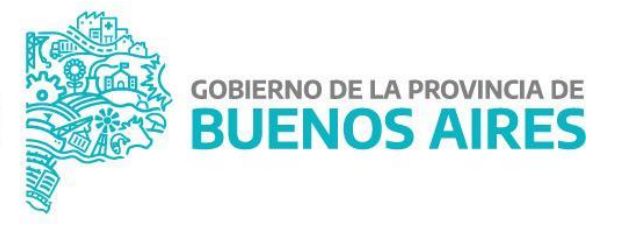

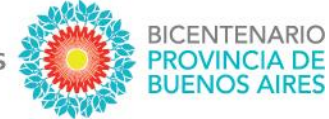

4. Verificar que el período de la prolongación sea el correcto y finalmente clic en [FINALIZAR Y GUARDAR].

| Nove                                       | edades / Prolongaci             | ón de Servic       | ios - Docente                                  |                                              |              |      |            |                |            | •  | • • •      | •••                 |               |
|--------------------------------------------|---------------------------------|--------------------|------------------------------------------------|----------------------------------------------|--------------|------|------------|----------------|------------|----|------------|---------------------|---------------|
| Agente Ingrese el CUIL del agente :        | a cargar la novedad             |                    |                                                |                                              |              |      |            |                |            |    | Esta       | do: Pendie          | ente          |
| Ingrese CUIL sin guiones                   |                                 |                    |                                                |                                              |              |      |            |                |            |    |            |                     |               |
| Datos del Agente Datos obten               | idos del agente                 |                    |                                                |                                              |              |      |            |                |            |    |            |                     |               |
| Dni                                        | Nombre completo                 | )                  |                                                | Fecha de Nacimiento                          | (dd/mm/aaaa) |      | Domicilio  |                |            |    |            |                     |               |
| esempeños y Movimien                       | tos (A continuación se listan l | los cargos en HOS' | T de la escuela 0001MS0(                       | 001)                                         |              |      |            |                |            |    |            |                     |               |
| <u>Secuencia</u> <u>Subsec</u>             | Desempeño                       | <u>Reg</u>         | <u>Tipo</u>                                    | <u>Area</u>                                  | Carrera      | Int  | Desde      | Hasta          | <u>Rev</u> | Hs | <u>A�o</u> | <u>Turno C</u><br>F | ódigo<br>HOST |
| ✓ 8 0                                      | PR - PRECEPTOR                  | D                  | С                                              |                                              |              | REAL | 09/06/2022 | 19/06/2022     | s          | 0  | /          | м                   | -             |
| Fecha Desde 20/06/2022 Ingrese Fecha Desde |                                 |                    | Fecha Hasta<br>30/06/2022<br>Ingrese Fecha Has | sta                                          |              |      |            |                |            |    |            |                     |               |
| omentarios                                 |                                 |                    |                                                |                                              |              |      |            |                |            |    |            |                     |               |
| Fecha                                      |                                 |                    | s                                              | Comentario<br>Sin comentarios                | cargados     |      |            |                | Usuar      | io |            |                     |               |
|                                            |                                 |                    |                                                |                                              | Ū            |      |            |                |            |    |            |                     |               |
| oviene de:                                 |                                 |                    |                                                |                                              |              |      |            |                |            |    |            |                     | _             |
| ID Esc                                     | uela                            | Тіро               |                                                | CUIT                                         |              |      | Noml       | bre y Apellido |            |    |            |                     |               |
| 16020                                      | LA - Licencia Ad                | ministrativa       |                                                |                                              |              |      |            |                |            |    | V          | SUALIZAR            |               |
|                                            |                                 |                    |                                                |                                              |              |      |            |                |            |    |            |                     |               |
| NA - SISTEMA UNICO DE NOVEDADES D          | el agente - versión:1.0         |                    |                                                | GOBIERNO DE<br>PROVINCIA D<br>BUENC<br>AIRES | e<br>DS      |      |            |                |            |    |            |                     |               |
|                                            |                                 |                    |                                                |                                              |              |      |            |                |            |    |            |                     |               |

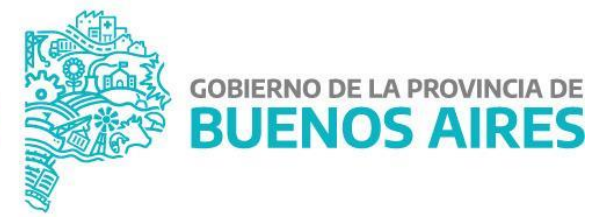

DIRECCIÓN PROVINCIAL DE GESTIÓN DE RECURSOS HUMANOS

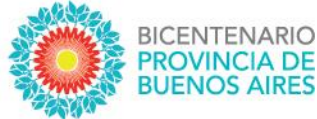

### ¿CÓMO PUEDO HACER SEGUIMIENTO DE LO ENVIADO?

Lo primero que se debe observar, de igual manera que el resto de las novedades, es el estado de la misma:

- 1. Pendiente (significa que la Escuela tiene acciones que realizar en la novedad)
- 2. En proceso (significa que la Escuela la envió correctamente y se está procesando)
- 3. Finalizada (significa que la novedad ha sido procesada y finalizó el trámite)

| TP/TL 🗘 🛛 Esc. Destino 🗘 🗎 | Estado 🛟   | Ult. Movs                |
|----------------------------|------------|--------------------------|
| NO                         | Pendiente  | 29/04/2022 📑 Ver detalle |
| NO                         | En Proceso | 29/04/2022 🖺 Ver detalle |
| NO                         | Finalizado | 29/04/2022 📑 Ver detalle |
|                            |            |                          |

Si aún queremos conocer el área donde está la novedad y la instancia específica, haciendo clic en "Ver detalle" y luego dentro de la novedad buscamos en el margen inferior derecho el botón TRAZABILIDAD accedemos a más información, como por ejemplo el área donde se encuentra.

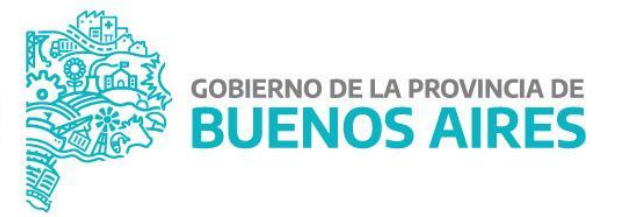